## 3.2.4 Xóa đăng ký mẫu hóa đơn

**Bước 1**: Chọn 1 loại hóa đơn trên danh sách loại hóa đơn phát. Kích chuột vào trên dòng tương ứng. Khi đó hệ thống sẽ hiển thị cửa sổ yêu cầu NSD xác nhận việc xóa loại hóa đơn phát hành.

|                                         | admin.hoado                                                                                                    | nnguyenkim.com    | says: | ×      |                      |     | Other b     |
|-----------------------------------------|----------------------------------------------------------------------------------------------------|-------------------|-------|--------|----------------------|-----|-------------|
| Tổ chức khởi tạo hóa<br>đơn             | Cô Bạn có muốn xó                                                                                                    | a dòng này không? | ок    | Cancel |                      |     |             |
| Mã số thuế                              | 01                                                                                                    |                   |       |        |                      |     |             |
| Địa chỉ trụ sở chính                    | Tầng 3, số 3 ngõ 120, Trưởng Chình, Hà Nội                                                                                                    |                   |       |        |                      |     |             |
| Số điện thoại                           | (04)38666888                                                                                                    |                   |       |        |                      |     |             |
| Người đại diện                          |                                                                                                    |                   |       |        |                      |     |             |
| lên cơ quan thuế chấp<br>nhận thông báo | Cục Thuế TP Hà Nội                                                                                                    |                   |       |        |                      |     |             |
| Thành phố                               | Hà Nội                                                                                                    |                   |       |        |                      |     |             |
| Dấu phân cách sử dụng                   | Đăng ký sử dụng đầu phân cách là dầu chắm(.) sau chữ số hàng nghìn, triệu, tỷ, nghìn tỷ, triệu tỳ, tỷ tỷ và sử dụng dầu phẳy(.) sau chữ số hàng<br>đơn vị để ghi chữ số sau chữ số hàng đơn vị |                   |       |        |                      |     | าữ số hàng  |
|                                         |                                                                                                    |                   |       |        |                      |     | 📥 Tao mhi   |
| Các loại hóa đơn phát hàr               | 1h (*)                                                                                                    |                   |       |        |                      |     | T Tạo Illoi |
| Các loại hóa đơn phát hàr<br>Mẫu số     | nh (*)<br>Ký hiệu                                                                                                    | Số lượng          | Từ số | Đến số | Ngày bắt đầu sử dụng | Sửa | Xóa         |

Bước 2:

- Nhấn nút **OK** nếu thực sự muốn xóa loại hóa đơn phát hành này.
- Nhấn nút **Cance**l để bỏ qua việc xóa loại hóa đơn phát hành và quay lại trang "**Thêm mới thông báo phát hành**"

**Bước 3:** Kích chọn **Lưu** để thêm mới thông báo phát hành với các thông tin như đã nhập. Kích chọn **Quay lại** để trở về trang **Tìm kiếm thông báo phát hành**